# ขั้นตอนการสมัครเรียน วิทยาลัยเทคนิคตรัง

- ๑. สมัครเรียนเข้าไปที่ลิงค์ <u>https://admission.vec.go.th/web/student.htm?mode=init</u>
- ๒. กดเลือกระดับชั้นที่ต้องการสมัครเรียน

| <b>ด้านักงานคณะกรรมการการอาชีวศึกษา</b><br>Office of Vocational Education Commision |                                    |                       |  |  |  |  |  |
|-------------------------------------------------------------------------------------|------------------------------------|-----------------------|--|--|--|--|--|
| สมัครเรียน (ปีการศึกษา 1/2                                                          | 568)                               |                       |  |  |  |  |  |
| 1. เคือกระดับการศึกษาที่ต้องการศ                                                    | <b>มักรเรียน</b> 2 3 4 5           |                       |  |  |  |  |  |
| ประกาศนียบัตรวิชาชีพ (ปวช.)                                                         | ประกาศนียบัตรวิชาชีพชั้นสูง (ปวส.) | ปຮັญญาตรี             |  |  |  |  |  |
| ระดับ ปวช. (ปกติ)                                                                   | ระดับ ปวส. (ปกติ)                  | ระดับ ป.ตรี (ทวิภาคี) |  |  |  |  |  |
| ระดับ ปวช. (ทวิภาคี)                                                                | ระดับ ปวส. (ทวิภาคี)               |                       |  |  |  |  |  |
| ระดับ ปวช. (สมทบ)                                                                   | ระดับ ปวส. (สมทบ)                  |                       |  |  |  |  |  |
| ระดับ ปวช. (เกษตรปฏิรูป)                                                            | ระดับ ปวส. (เกษตรปฏิรูป)           |                       |  |  |  |  |  |
| ระดับ ปวช. (อศ.กช.)                                                                 | ระดับ ปวส. (อศ.กช.)                |                       |  |  |  |  |  |
|                                                                                     |                                    |                       |  |  |  |  |  |

๓. กรอกเลขบัตรประจำตัวประชาชน ๑๓ หลัก พร้อมกับใส่วัน เดือน ปี เกิด

| สมัคธเธียน (ปีกาธศึกษา 1/2568) <mark>ธะดับ ปวช. (ปกติ)</mark>                                  |
|------------------------------------------------------------------------------------------------|
| 1 2. กรอกซ้อมูลผู้สมัครเรียน 3 4 5                                                             |
| <b>ช้อมูลผู้สมัคร</b> (** ระบุ รหัสประจำตัวประชาชน และ วัน /เดือน /ปี เกิด เพื่อตรวจสอบข้อมูล) |
| * รหัสประจำตัวประชาชน :                                                                        |
| * วัน /เดือน /ปี เกิด : 1 ✔ มกราคม ✔ 2497 ✔                                                    |
| ดรวจสอบ เริ่มใหม่                                                                              |

๔. กรอกข้อมูลผู้สมัครเรียน เมื่อเสร็จแล้วให้กด "ยืนยันข้อมูล"

| สมัครเรียน (ปีการศึกษา 1/2568) ระดับ ปวช. (ปกติ) |                                      |                        |                                    |  |  |  |  |
|--------------------------------------------------|--------------------------------------|------------------------|------------------------------------|--|--|--|--|
| 1 2. กรอกซ้อมูลผู้สมั                            | กธเธียน 3 4 5                        |                        |                                    |  |  |  |  |
| <b>ช้อมูลผู้สมัคร</b> (** ระบุ รหั               | สประจำตัวประชาชน และ วัน /เดือเ      | น /ปี เกิด เพื่อตรวจสะ | ວບข້อมูล)                          |  |  |  |  |
| * รหัสประจำตัวประชาชน :                          | 1929900455282                        |                        |                                    |  |  |  |  |
| * วัน /เดือน /ปี เกิด :                          | 11 🗙 กุมภาพันธ์ 🗙 2538 🗙             |                        |                                    |  |  |  |  |
|                                                  | ดรวจสอบ เริ่มใหม่                    |                        |                                    |  |  |  |  |
| * สมัครโดยใช้คุณวุฒิ:                            | ໑ ม.3                                |                        |                                    |  |  |  |  |
| ซ้อมูลส่วนตัวผู้สมัคร                            |                                      |                        |                                    |  |  |  |  |
| * ชื่อ-นามสกุล ผู้สมัคร:                         | น.ส. 🗙 วิภาดา                        | - ด่ารงค์เกียรติ       |                                    |  |  |  |  |
| * เพศ:                                           | หญิง 🗸                               |                        |                                    |  |  |  |  |
| * สัญชาติ:                                       | ไทย 🗸                                | * ศาสนา:               | พุทธ 🗸                             |  |  |  |  |
| * ความสามารถพิเศษ:                               | ไม่ระบุ 🗸                            | * ความพิการ:           | ไม่พิการ 🗸                         |  |  |  |  |
| ซ้อมูลที่อยู่ตามทะเบียนบ้าเ                      | L                                    |                        |                                    |  |  |  |  |
| * บ้านเลขที:                                     | 229/1-2 * инj: 0                     | * ถนน: ท้วยยอด         |                                    |  |  |  |  |
| * จังหวัด:                                       | ตรัง 🗸                               | โทรศัพท์บ้าน:          |                                    |  |  |  |  |
| * อำเภอ:                                         | - <mark>เ</mark> ลือก - 🛛 💙          | *โทรศัพท์มือถือ:       |                                    |  |  |  |  |
| * ตำบล:                                          | - <mark>เ</mark> ลือก - 🛛 💙          | E-mail                 |                                    |  |  |  |  |
| * รหัสไปรษณีย์:                                  |                                      |                        |                                    |  |  |  |  |
| ซ้อมูลการศึกษา                                   |                                      |                        |                                    |  |  |  |  |
| * จบจากสถานศึกษา:                                |                                      | * ไม่ต้องระบุคำว่า     | า โรงเรียน                         |  |  |  |  |
| เกรดเฉลียสะสม (GPA):                             | 💿 📃 ระบุค่าระหว่าง 1.00-             | 4.00                   |                                    |  |  |  |  |
|                                                  | เทียบระดับ (สำหรับการศึกษานอกระม<br> | บบ และ กศน.)           |                                    |  |  |  |  |
| ปีที่สำเร็จการศึกษา                              |                                      |                        |                                    |  |  |  |  |
|                                                  | ยืนยันข้อมูล เริ่มใหม่ (** กรุณ      | าตรวจสอบข้อมูลของท่านใ | ห้เรียบร้อยก่อนท่าการยืนยันข้อมูล) |  |  |  |  |

แลือกสถานศึกษา "วิทยาลัยเทคนิคตรัง" กดค้นหา

| สมัครเรียน (ปีการศึกษา 1/2568) ระดับ ปวช. (ปกติ)                     |    |  |  |  |  |  |
|----------------------------------------------------------------------|----|--|--|--|--|--|
| 1 2 3. เลือกศาขาวิชาที่ต้องการศมัครเรียน 4 5                         |    |  |  |  |  |  |
| ชื่อ-นามสกุล ผู้สมัคร: วิภาดา ดำรงค์เกียรติ                          |    |  |  |  |  |  |
| สมัครโดยใช้คุณวฺฒิ: <mark>ม.3</mark>                                 |    |  |  |  |  |  |
| ะ เลือกสาขาวิชา ::                                                   |    |  |  |  |  |  |
| ประเภทสถานศึกษา รัฐบาล 🗸                                             |    |  |  |  |  |  |
| * จังหวัด: 🛛 ตรัง 🖌                                                  |    |  |  |  |  |  |
| สถานศึกษา: (วิทยาลัยเทคนิคตรัง 💙 ** เลือกสถานศึกษาที่ต้องการสมัครเรื | ยน |  |  |  |  |  |
| คับหา                                                                |    |  |  |  |  |  |

## ๖. เลือกสาขาวิชา กดปุ่ม "ยืนยัน" ข้างหลังสาขาที่ต้องการสมัครเรียน และให้กด

#### บันทึกสาขาวิชาที่สมัคร

| สมัครเรียน (ปีการศึกษา 1/2568) ระฉับ ปวช. (ปกติ)  |                                                                                      |                                                      |         |        |               |       |  |  |  |  |
|---------------------------------------------------|--------------------------------------------------------------------------------------|------------------------------------------------------|---------|--------|---------------|-------|--|--|--|--|
| 1 2 3. เลือกสาชาวิชาที่ต้องการสมัครเรียน 4 5      |                                                                                      |                                                      |         |        |               |       |  |  |  |  |
| ชื่อ-นามสกุล ผู้สมัคระ วิภาดา ดำรงค์เกียรติ       |                                                                                      |                                                      |         |        |               |       |  |  |  |  |
| สมัครโดยใช้คุณวุฒิ: ม.3                           |                                                                                      |                                                      |         |        |               |       |  |  |  |  |
| ะ เกือกสาขาวิชา ::                                |                                                                                      |                                                      |         |        |               |       |  |  |  |  |
| ประเภทสถานศึกษา รัฐบาล                            | ~                                                                                    |                                                      |         |        |               |       |  |  |  |  |
| * จังหวัด: ตรัง<br>สถานสีอนา: จิษยาอัยเหตุมือดรัง | <ul> <li>มีการสาวนส์ดหาวรีกัว เกาะสมักรเสียน</li> </ul>                              |                                                      |         |        |               |       |  |  |  |  |
| สถานผกษา: วิทยาสอเทคนผดจง                         |                                                                                      |                                                      |         |        |               |       |  |  |  |  |
|                                                   |                                                                                      |                                                      |         |        |               |       |  |  |  |  |
| 1 รายการศาฮาที่เปิดให้สมัครเรียน                  |                                                                                      |                                                      |         |        |               |       |  |  |  |  |
| สถานศึกษา                                         | ศาชาวิชา                                                                             | ศารางาน                                              | ູຮູປແບບ | SOU    | เปิดรับ/สมัคร |       |  |  |  |  |
| [รัฐบาล] วิทยาลัยเทคนิคตรัง                       | การจัดการสำนักงานดิจิทัล                                                             | การจัดการสำนักงานดิจิทัล ( <mark>รายละเอียด</mark> ) | ทั่วไป  | โควต้า | 40/0          | เลือก |  |  |  |  |
| (รัฐบาล) วิทยาลัยเทคนิคตรัง                       | การตลาด                                                                              | การตลาด <mark>(รายละเอียด</mark> )                   | ทั่วไป  | โควต้า | 40/0          | เลือก |  |  |  |  |
| (รัฐบาล) วิทยาลัยเทคนิคตรัง                       | การบัญชี                                                                             | การบัญชี (ร <mark>ายละเอีย</mark> ด)                 | ทั่วไป  | โควต้า | 40/0          | เลือก |  |  |  |  |
| [รัฐบาล] วิทยาสัยเทคนิคตรัง                       | ช่างกลโรงงาน                                                                         | ข่างกลโรงงาน (ร <mark>ายละเอียด</mark> )             | ทั่วไป  | โควต้า | 32/0          | เลือก |  |  |  |  |
| [รัฐบาล] วิทยาสัยเทคนิคตรัง                       | ข่างก่อสร้าง                                                                         | ข่างก่อสร้าง ( <del>รายละเอียด</del> )               | ทั่วไป  | โควต้า | 20/0          | เลือก |  |  |  |  |
| [รัฐบาล] วิทยาลัยเทคนิคตรัง                       | ข่างเขื่อมโลหะ                                                                       | ข่างเชื่อมโลหะ ( <del>รายละเอียด</del> )             | ทั่วไป  | โควด้า | 20/0          | เลือก |  |  |  |  |
| [รัฐบาล] วิทยาลัยเทคนิคตรัง                       | (ริฐบาล) วิทยาลัยเทคนิดตรัง ข่างไฟฟ้า ข่างไฟฟ้า (รายละเอียด) ทั่วไป โควด้า 800 เสือด |                                                      |         |        |               |       |  |  |  |  |
| (รัฐบาล) วิทยาลัยเทคนิคตรัง                       | ข่างยนต์                                                                             | ข่างยนด์ ( <del>รายละเอีย</del> ด)                   | ทั่วไป  | โดวต้า | 110/0         | เลือก |  |  |  |  |
| (รัฐบาล) วิทยาลัยเทคนิคตรัง                       | (รฐมาล) รับชาสีแหลน์คลรัง ขามขมส์ไฟฟ้า (รายสะน้อค) ท่ว ไป โคร 200 เลือก              |                                                      |         |        |               |       |  |  |  |  |
| [รัฐบาล] วิทยาลัยเทคนิคตรัง                       | โยธา                                                                                 | โยธา (รายละเลียด)                                    | ทั่วไป  | โควต้า | 80/0          | เลือก |  |  |  |  |
| [รัฐบาล] วิทยาลัยเทคนิคตรัง                       | สถาบิดยกรรม                                                                          | สถามีดยกรรม ( <mark>รายละเอีย</mark> ด)              | ทั่วไป  | โควต้า | 40/0          | เลือก |  |  |  |  |

๗. กรอกข้อมูลรายละเอียดผู้สมัคร (เพิ่มเติม) เมื่อเสร็จและให้กด

บันทึกรายละเอียดผู้สมัคร

| ดีมักงานคณะกรรมการการอาชีวศึกษา<br>Office of Vocational Education Commision |                                           |                       |          |                                        |       |  |  |  |
|-----------------------------------------------------------------------------|-------------------------------------------|-----------------------|----------|----------------------------------------|-------|--|--|--|
|                                                                             |                                           |                       |          | หน้าแร                                 | ก หลั |  |  |  |
|                                                                             |                                           |                       |          |                                        |       |  |  |  |
| สมัคธเธียน (ปีกาธศึกษา 1                                                    | <b>/2568) ธะดับ ปวช. (ปกติ)</b>           |                       |          |                                        |       |  |  |  |
| 1 2 3 4. กรอกซ้อม                                                           | ครายละเอียดผู้สมัครเรียน (เพิ่มเติม) 5    |                       |          |                                        |       |  |  |  |
| <b>้ข้อมูลส่วนตัว (</b> กรุณาระบุข้อมูล                                     | าที่เป็น * ให้ครบ)                        |                       |          |                                        |       |  |  |  |
| * ชื่อ-นามสกุล ผู้สมัคร:                                                    | น.ส. 🗙 วิภาดา - เ                         | กำรงค์เกียรต <b>ิ</b> |          |                                        |       |  |  |  |
| ชื่อเล่น:                                                                   |                                           | * เพศ:                | หญิง 🗸   |                                        |       |  |  |  |
| * สัญชาติ:                                                                  | ไทย 🗸                                     | * ศาสนา:              | พุทธ     | ~                                      |       |  |  |  |
| * จังหวัดที่เกิด:                                                           | ไม่ระบุจังหวัด 🗸                          | * ส่วนสูง             | 0 เช่นติ | <mark>เมตร</mark> ** ระบุค่าระหว่าง 80 | -250  |  |  |  |
| หมู่เลือด:                                                                  | - เลือก - 🗸 🗸                             | * น้ำหนัก             | 0 กิโลก  | รัม ** ระบุค่าระหว่าง 30-2             | 00    |  |  |  |
| * ความสามารถพิเศษ:                                                          | ไม่ระบุ 🗸                                 | * ความพิการ:          | ไม่พิการ | ~                                      |       |  |  |  |
| โทรศัพท์บ้าน:                                                               |                                           | โทรศัพท์มือถือ:       | -        |                                        |       |  |  |  |
| E-mail                                                                      |                                           |                       |          |                                        |       |  |  |  |
| ซ้อมูลการศึกษา                                                              |                                           |                       |          |                                        |       |  |  |  |
| * จากสถานศึกษา:                                                             | -                                         |                       |          |                                        |       |  |  |  |
| เกรดเฉลี่ยสะสม (GPA):                                                       |                                           |                       |          |                                        |       |  |  |  |
|                                                                             | 🔿 เทียบระดับ (สำหรับารศึกษานอกระบบและกศน. | )                     |          |                                        |       |  |  |  |
| ปีที่จบ                                                                     | 2565                                      |                       |          |                                        |       |  |  |  |
| ซ้อมูลที่อยู่ตามทะเบียนบ้าน                                                 |                                           |                       |          |                                        |       |  |  |  |
| * เลขรหัสประจำบ้าน:                                                         | 92990076921                               | * บ้านเลขที:          | 229/1-2  |                                        |       |  |  |  |
| * หมู่:                                                                     | 0                                         | * ถนน:                | ห้วยยอด  |                                        |       |  |  |  |
| * จังหวัด:                                                                  | ดรัง 🗸                                    | * อำเภอ:              | วังวิเศษ | ~                                      |       |  |  |  |

## ตรวจสอบข้อมูลการสมัครเรียน เมื่อเสร็จแล้วให้กด

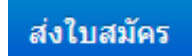

| สมัครเรียน (ปีการศึกษา 1/2568) ระดับ ปวช. (ปกติ)<br>1 2 3 4 5. ขึ้นขันข้อมูกการณัครเรียน<br>รัญเตราวิวิภัติโดร                                                                                                    |        |                                                                                                    |                                                      |        |          |               |  |  |  |
|----------------------------------------------------------------------------------------------------|--------|----------------------------------------------------------------------------------------------------|------------------------------------------------------|--------|----------|---------------|--|--|--|
| สถานศึกษา                                                                                                    | SOU    | สาขาวิชา                                                                                                    | ศาสางาน                                              | ຣປແບບ  | ลำดับที่ | เปิดรับ/สมัคร |  |  |  |
| [รัฐบาล] วิทยาลัยเทคนิคดรัง                                                                                                    | โควด้า | การจัดการสำนักงานดิจิทัล                                                                                           | การจัดการสำนักงานดิจิทัล (รา <mark>ยละเอียด</mark> ) | ทั่วไป | 1        | 40/0          |  |  |  |
| ร้อบูลส่วนตัว<br>ชื่อ.งามสถุล ผู้สมัคร: งางสาววิภาคา สำรงค์เกียรติ<br>ชื่อเห่น:<br>สัญหาดี: ไทย<br>จึงหวัดที่เกิน: ไปอนุ<br>หวุ่มติดล:<br>ความสามารถทัศษ: ไปอนุ<br>โทร์สุทภ์มีกน:<br>E-mail<br>ร้อบูลการศึกษา<br>งากสถานศึกษา: -<br>หารดเฉลียสะสม (GPA):<br>ปีที่ขน 2505 |        | เพศ: หญิง<br>ศาสนา: พทธ<br>ส่วนสุริ 14 เบนติเมตร<br>น้ำหนัก 54 กิโลกรับ<br>ตวามทักร: ไม่พิกรั<br>โหรศัพท์มือถือ: - |                                                      |        |          |               |  |  |  |
| ອ້ອນູດຕົ້ອຍູ່ຕາມກາະເປັອນເປົ້າເມ<br>ແລະຈະເສັດປະຈະກຳນະ 92990076921<br>ຈານ; 0<br>ຈົຈນະລິດ: ຄະວ<br>ທ່ານຜ/ແຫາຈະ ໃນໂຮນ<br>ອ້ອນູດຕົ້ອຍູ່ປັຈຈຸບັນ<br>ນຳແລະກຳ:<br>ຈຸລະເລີດ:<br>ຈານຜູ:                                                                                             |        | บ้านเลขที่: 229/1-2<br>ถามะ: ห้วยขอด<br>อำเภอ: วิงโหซ<br>ราสิสโปรษณีย์: 92000<br>ถามะ:<br>อำเภอ:                   |                                                      |        |          |               |  |  |  |

### ๙. เสร็จสิ้นการสมัครเรียนในระบบออนไลน์

| ศมักรเรียน (ปีการศึกษา 1/2568) ระดับ ปวช. (ปกติ)        |                          |                                      |                                                      |         |           |               |  |  |  |  |
|---------------------------------------------------------|--------------------------|--------------------------------------|------------------------------------------------------|---------|-----------|---------------|--|--|--|--|
| การศมัครเรียนเศร็งศมบูรณ์                               |                          |                                      |                                                      |         |           |               |  |  |  |  |
|                                                         |                          | สามารถตรวจสอบผล พิมพ์ใบสมัครได้ที่ = | ≔> ดรวจสอบการสมัคร                                   |         |           |               |  |  |  |  |
| ซ้อมูลศาขาวิชาที่ศมักร                                  |                          |                                      |                                                      |         |           |               |  |  |  |  |
| สถานศึกษา                                               | SOU                      | ศาฮาวิชา                             | ศาขางาน                                              | ູຮູປແບບ | ล่าดับที่ | เปิดรับ/สมัคร |  |  |  |  |
| (รัฐบาล) วิทยาลัยเทคนิคตรัง                             | โควด้า                   | การจัดการสำนักงานดิจิทัล             | การจัดการสำนักงานดิจิทัล ( <mark>รายละเอียด</mark> ) | ทั่วไป  | 1         | 40/1          |  |  |  |  |
| ซ้อมูลส่วนตัว                                           | căuchegués               |                                      |                                                      |         |           |               |  |  |  |  |
| ชื่อ-นามสกุล ผู้สมัคร: นางสาววิภาดา ดำรงค์เกียรติ       |                          |                                      |                                                      |         |           |               |  |  |  |  |
| ชื่อเล่น:                                               |                          | เพศ: หญิง                            |                                                      |         |           |               |  |  |  |  |
| สญชาติ: ไทย<br>กับเกิดนี้เดือง ไม่สามกับเกิด            | สัญชาติ: ใหย ศาสมา: พุทธ |                                      |                                                      |         |           |               |  |  |  |  |
| ຈາກເອຍແກດ ແລະມູຈາກເອ<br>ແມ່ນຄິດວ່າ ນັ້ນແກ້ດ 54 ກິດລຽນ   |                          |                                      |                                                      |         |           |               |  |  |  |  |
| າງພາຍກະ<br>ຄວາມຜານາດທີ່ເຫັນ: ໃນຮານ ຄວາມທີ່ກາງ: ໃນທີ່ກາງ |                          |                                      |                                                      |         |           |               |  |  |  |  |
| โทรศัพท์บ้าน:                                           | โพรสัทกมีอถือ: -         |                                      |                                                      |         |           |               |  |  |  |  |
| E-mail                                                  |                          |                                      |                                                      |         |           |               |  |  |  |  |

| ตรวจส                                                                                                    | ตรวงสอบผลการสมัคร (ปีการศึกษา 1/2568)                                                                                                    |              |                    |  |  |  |  |  |
|----------------------------------------------------------------------------------------------------|----------------------------------------------------------------------------------------------------|--------------|--------------------|--|--|--|--|--|
| <mark>ชื่อผู้สมัคร : นางสาววิภาดา ดำรงค์เกียรติ</mark><br>พิมพโบประวัติ พิมพโบประวัติและโบมอบดัวได้ก็ต่อเมื่อ รับรายงานด้วแล้วเท่านั้น) |                                                                                                    |              |                    |  |  |  |  |  |
| ผู้ที่ต้อง <i>เ</i><br>ผู้ที่ต้อง <i>เ</i>                                                                                              | ผู้ที่ต้องการสมัครเรียนเพิ่มเติม คลิกที่นี่ ≔>> <mark>สมัครเรียนเพิ่มเติม</mark> (ผู้สมัครที่รายงานดิวแต้วจะไม่สามารถเพิ่มเติมทร็อแก่ไข ข้อมูลการสมัครเรียนได้)<br>ผู้ที่ต้องการยกเลิกไบสมัคร คลิกที่นี่ ≔> <mark>ยกเล็กในสมัคร</mark><br>* ยังไนได้แบบรูปภาพ* (2) นักศึกษาที่ต้องการยื่นในสมัครออนไลน์ <u>ต่องแบบรูปถ่าย</u> เพื่อเป็นหลักฐานประกอบการสมัครเรียน |              |                    |  |  |  |  |  |
| ອັນດັບ                                                                                                    | ศาชาวิชา ศาชางาน                                                                                                    | เปิดรับ/ศมัค | 8 สถานะ/ผลการสมัคร |  |  |  |  |  |
| [รัฐบาล] <mark>วิทยาลัยเหคนิดตรัง</mark> (รอบโดวตัา) , ประเภทผู้เรียน: ปกติ, ระดับการศึกษา: ปวช. <mark>ภันภุเ</mark> ินสมัคร            |                                                                                                    |              |                    |  |  |  |  |  |
| 1 การจัดการสำนักงานติจิทัล การจัดการสำนักงานติจิทัล (ร <u>ายละเอียต)</u> 40/1 รอยันเอกสารที่สถานศึกษา                                   |                                                                                                    |              |                    |  |  |  |  |  |